# บทที่ 3 ขั้นตอนการดำเนินงาน

#### 3.1 การกำหนดเป้าหมาย (Objective)

การทำเหมืองข้อมูลเพื่อสกัดเอาองค์ความรู้ที่มีอยู่ในฐานข้อมูล ให้สอดคล้องกับเป้าหมาย หรือนโยบายของบริษัทตัวอย่าง จะเลือกใช้เทคนิคของการวิเคราะห์ข้อมูลทางค้านการตลาด (Market Basket Analysis) ซึ่งเป็นเทคนิคหนึ่งของการทำเหมืองข้อมูล มาช่วยในการลดต้นทุนและ เพิ่มยอดขายให้กับบริษัท โดยที่เป้าหมายที่ต้องการคือการวางแผนในการจัดซื้อสินค้าหรือการควบ คุมปริมาณของสินค้าคงคลังไม่ให้มีมากเกินไปและมีปริมาณที่เหมาะสม และเพียงพอต่อความ ต้องการของลูกค้า ในขณะเดียวกันก็วางแผนในการเพิ่มยอดขาย เพื่อเพิ่มโอกาสการทำกำไรให้กับ บริษัท

เทคนิคที่ใช้ในการวิเคราะห์การตลาด คือ

- การจัดหมวดหมู่ (Classification) เพื่อหากฏการตัดสินใจ (Decision Rule) เพื่อใช้ใน การวางแผนการจัดซื้อและควบคุมปริมาณสินค้าคงคลัง
- การหากฎความสัมพันธ์ (Association Rule) ของสินค้า เพื่อใช้ในการวางแผนการเพิ่ม ยอดขาย

#### เครื่องมือที่ใช้

ฐานข้อมูล - Microsoft Access, Microsoft SQL Server โปรแกรม – Microsoft Analysis Manager, DBMiner

#### 3.2 สร้างฐานข้อมูลสำหรับการทำ Data Mining

#### 3.2.1 การคัดเลือกข้อมูล (Data Selection)

แหล่งของข้อมูลที่ต้องการนำมาทำเหมืองข้อมูลนั้น เป็นข้อมูลที่ได้จากโปรแกรมสำเร็จรูป ที่มีชื่อ ว่า PLATINUM ซึ่งใช้ฐานข้อมูลของ Microsoft Access โดยมีตารางที่เกี่ยวข้องกับระบบดัง ในรูปต่อไปนี้

| Mic          | 🎤 Microsoft Access - [PLATINUM : ฐาນข้อมูล]           |   |                              |           |          |            |          |           |                  |
|--------------|-------------------------------------------------------|---|------------------------------|-----------|----------|------------|----------|-----------|------------------|
| ] 🔂 🛚        | 💼 แฟ้ม แก้ไข มุมุมอง แกรก เครื่องมือ หน้าต่าง วิธีใช้ |   |                              |           |          |            |          |           |                  |
| ] 🗅 🕻        | □ ☞ ■ ● & ♥ ※ 階 能 ダ い 脳 - 闘 - 類 皆 唱 泡 - 図 -           |   |                              |           |          |            |          |           |                  |
| 🖷 🖸          | 🚰 เปิด 👱 ออกแบบ 🦄 สร้าง 🔀 🕒 🔚 🎬                       |   |                              |           |          |            |          |           |                  |
|              | ວັຫຄຸ                                                 | 2 | สร้างตารางในมุมมองออกแบบ     |           | APVNDCDL |            | ARTRAN   |           | INTXSM           |
|              | ตาราง                                                 | 2 | สร้างตารางโดยใช้ตัวช่วยสร้าง | <b></b>   | ARCLASS  | <b></b>    | ARTRANH  | <b></b>   | INTXTYP          |
|              | แบบสอ                                                 | 2 | สร้างตารางโดยการป้อนข้อมูล   | Ⅲ         | ARCUST   |            | INCLASS  | <b></b>   | INUOMD           |
|              |                                                       |   | APBRANCH                     | <b></b>   | ARCUSTH  | <b>=</b>   | INCOMMOD | III       | NLBAL            |
| ==           | ฟอร์ม                                                 |   | APCLASS                      | <b></b>   | ARDIST   | E          | INDIST   |           | NLCHART          |
|              | รายงาน                                                |   | APHDR                        | <b></b>   | ARDISTH  |            | INDISTH  | <b></b>   | NLTXB            |
|              | เพล                                                   |   | APHDRH                       | <b></b>   | ARHDR    | <b>===</b> | INITMTYP | <b>==</b> | NLTXBH           |
| 7            | แบโดร                                                 |   | APLIN                        | <b>==</b> | ARHDRH   |            | INLOC    |           | NLTXD            |
|              |                                                       |   | APLINH                       | <b></b>   | ARLEVEL  | <b>==</b>  | INLOCD   | <b></b>   | NLTXDH           |
| * <u>3</u> 5 | เมดูล                                                 |   | APSUPPLR                     | <b></b>   | ARLIN    | <b>==</b>  | INMAST   | III       | NLTXTYP          |
|              | กลุ่ม                                                 |   | APTRAN                       | <b></b>   | ARLINH   | III        | INPROD   | III       | sale_tran_detail |
|              | รายการโ                                               |   | APTRANH                      | <b></b>   | ARSALESP | E          | INTXCT   | III       | XXXXX            |
|              |                                                       |   | APVEND                       | <b></b>   | ARSHIP   | E          | INTXD    |           |                  |
|              |                                                       |   | APVENDH                      | <b>==</b> | ARTAX    | <b></b>    | INTXDH   |           |                  |
|              |                                                       |   | APVNDCD                      | <b></b>   | ARTAXATH |            | INTXDP   |           |                  |
|              |                                                       |   |                              |           |          |            |          |           |                  |
|              |                                                       |   |                              | _         |          |            |          |           |                  |
| พร้อม        |                                                       |   |                              |           |          |            |          |           |                  |

รูป 3.1 แสดงตารางต่างๆที่ใช้ในโปรแกรมสำเร็จรูป PLATINUM

การคัคเลือกตารางข้อมูลที่ต้องการ จะต้องให้ได้ข้อมูลที่สามารถนำไปสร้างให้อยู่ในรูป แบบที่สอคกล้องกับโปรแกรมสำเร็จรูปที่ใช้เป็นเครื่องมือในการทำเหมืองข้อมูล และได้ตรงตาม เป้าหมายที่กำหนดไว้ จากการที่ได้ศึกษาโครงสร้างของฐานข้อมูล สามารถสรุปได้ว่า ข้อมูลต่างๆที่ ต้องการอยู่ในตารางดังต่อไปนี้

ตารางที่ 3.1

| กลุ่                                                               | กลุ่มแฟ้มข้อมูลระบบ Inventory ระบบงานบริหารสินค้าคงคลัง |                                                               |  |  |
|--------------------------------------------------------------------|---------------------------------------------------------|---------------------------------------------------------------|--|--|
| 1.                                                                 | . INMAST แฟ้มเก็บชื่อสินค้าและรายละเอียคสินค้า          |                                                               |  |  |
| 2                                                                  | NIROD                                                   | แฟ้มอ้างอิงกลุ่มของสินค้า เช่น INK คือ หมึก DIS คือ แผ่นบรรจุ |  |  |
| 2.                                                                 | INPROD                                                  | ข้อมูล                                                        |  |  |
| 3. INCOMMOD แฟ้มอ้างอิงยี่ห้อผู้ผลิต เช่น HP0 คือ ฮิวเล็ตแพ็คการ์ด |                                                         | แฟ้มอ้างอิงยี่ห้อผู้ผลิต เช่น HP0 คือ ฮิวเล็ตแพ็กการ์ด        |  |  |
| <ol> <li>INUMOD แฟ้มอ้างอิงหน่วยนับสินค้า</li> </ol>               |                                                         | แฟ้มอ้างอิงหน่วยนับสินค้า                                     |  |  |
| 5                                                                  | INITMTYP                                                | แฟ้มอ้างอิงประเภทของสินค้า                                    |  |  |
| 6                                                                  | INLOCD                                                  | แฟ้มเก็บรายละเอียดของสาขา                                     |  |  |

ตารางที่ 3.2

| กลุ่ | กลุ่มแฟ้มข้อมูลระบบ Account Receivable ระบบงานบัญชีลูกหนี้ การขายสินค้าและบริการ |                                                              |  |  |
|------|----------------------------------------------------------------------------------|--------------------------------------------------------------|--|--|
| 1.   | ARCUST แฟ้มหลักลูกค้า                                                            |                                                              |  |  |
| 2.   | . ARCLASS แฟ้มอ้างอิงกลุ่มประเภทลูกค้า                                           |                                                              |  |  |
| 3.   |                                                                                  | แฟ้มประวัติ History Transaction การขายส่วนรายการการขายแต่ละ  |  |  |
|      | AKHDKH                                                                           | บิล                                                          |  |  |
| 4.   |                                                                                  | แฟ้มประวัติ Transaction รายการสินค้าที่ทำการงายแต่ละบิล แสดง |  |  |
|      | AKLINH                                                                           | จำนวน รากา ส่วนลด                                            |  |  |

หลังจากได้ทำการคัดเลือกตารางที่ต้องการได้แล้ว ทำการโอนเข้าสู่ฐานข้อมูล Microsoft SQL Server ด้วยโปรแกรม Data Transformation Service ซึ่งตารางต่างๆที่ได้ยังคงมีโครงสร้างของ ข้อมูลที่เหมือนกับโครงสร้างเดิมทุกประการ

ตัวอย่างของวิธีการโอนตารางข้อมูลจากฐานข้อมูล Microsoft Access ไปยังฐานข้อมูล Microsoft SQL Server

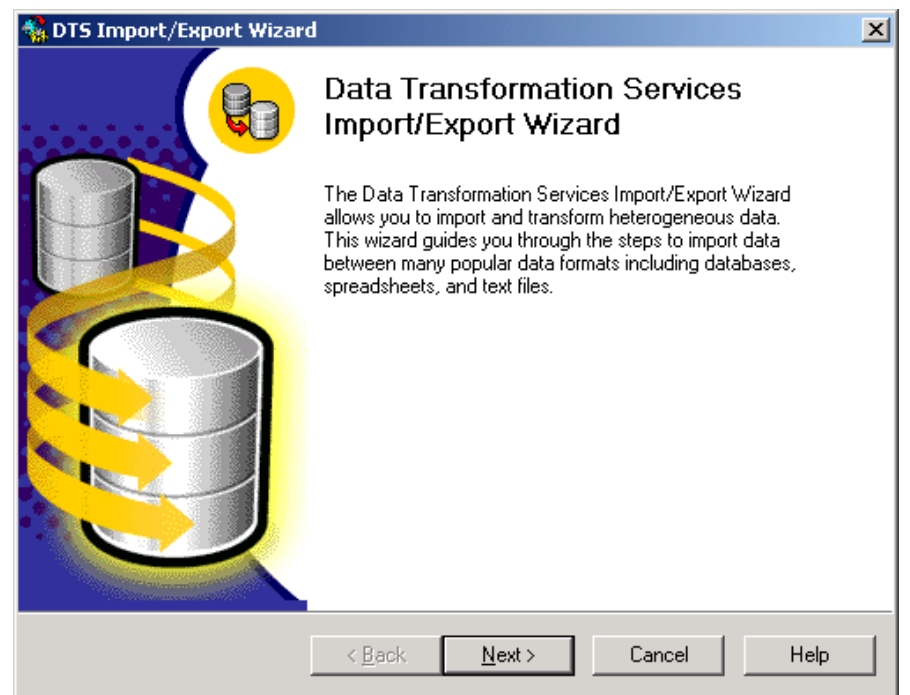

1. เรียกใช้โปรแกรม Import and Export Data จาก Microsoft SQL Server

2. เลือกแหล่งข้อมูลที่เป็นต้นทาง ในที่นี้คือ Microsoft Access

| 🙀 DTS Import/Export Wizard                                                                                                    | ×      |
|----------------------------------------------------------------------------------------------------|--------|
| Choose a Data Source<br>From where do you want to copy data? You can copy data from one of the<br>following sources.                                                                                                    | B      |
| Data Source:       Microsoft Access         You may       Microsoft Access         You may       Microsoft Access         File name:       Microsoft Base-Treiber (*.dbf)         Username       Microsoft Excel-Treiber (*.dbf)         Password       Microsoft Excel 3.0         Microsoft Excel 4.0       Microsoft Excel 5.0 | •<br>• |
| < <u>B</u> ack <u>N</u> ext > Cancel                                                                                                    | Help   |

3. เลือกแฟ้มข้อมูลที่มีตารางต่างๆที่ต้องการ

| Select File                                          |                                                                           |                                          |      |           | <u>? ×</u>             |
|------------------------------------------------------|---------------------------------------------------------------------------|------------------------------------------|------|-----------|------------------------|
| Look jn:                                             | 🔁 DataMiningPC                                                            | hetSPU                                   | •    | 🗕 🗈 💣 🎟 • |                        |
| History<br>Desktop<br>เอกสาร ของฉัน<br>คอมพิวเตอร์ ข | ②Copy of DataMii<br>②DataMiningPChe<br>②INV_CATEGORY<br>②MBA<br>②PLATINUM | ningPChetSPU<br>:tSPU                    |      |           |                        |
| My Network P                                         | File <u>n</u> ame:<br>Files of <u>t</u> ype:                              | PLATINUM<br>Microsoft Access Files (*.rr | idb) | •         | <u>O</u> pen<br>Cancel |

4. เลือกแหล่งข้อมูลที่เป็นปลายทาง ในที่นี้คือฐานข้อมูล Microsoft SQL Server

| 🔩 DTS Import                           | t/Export Wizard                                                                                                    |                                                           | X |  |  |  |
|----------------------------------------|----------------------------------------------------------------------------------------------------|-----------------------------------------------------------|---|--|--|--|
| <b>Choose a</b><br>To whei<br>destinat | Choose a destination<br>To where do you want to copy data? You can copy data to one of the following<br>destinations. |                                                           |   |  |  |  |
| Destinat                               | Destination:                                                                                                    |                                                           |   |  |  |  |
| B                                      | To connect to Micro<br>name, and passwor                                                                              | osoft SQL Server, you must specify the server, user<br>d. |   |  |  |  |
|                                        | <u>S</u> erver:                                                                                                    |                                                           |   |  |  |  |
|                                        | Use <u>W</u> indows A                                                                                                 | Authentication                                            |   |  |  |  |
|                                        | O Use S <u>Q</u> L Serve                                                                                              | r Authentication                                          |   |  |  |  |
|                                        | Username:                                                                                                    |                                                           |   |  |  |  |
|                                        | Password:                                                                                                    |                                                           |   |  |  |  |
|                                        | <u>D</u> atabase:                                                                                                    | project <u>R</u> efresh <u>A</u> dvanced                  |   |  |  |  |
|                                        |                                                                                                    | < <u>B</u> ack <u>N</u> ext > Cancel Help                 |   |  |  |  |

5. เลือกตารางที่ต้องการ โอนจากแหล่งข้อมูลต้นทาง และกำหนดชื่อของตารางที่รับมาอยู่

### ในฐานข้อมูลปลายทาง

| 🐝 DTS Import/Export Wizard                                                                                                    |                             |           |          |  |  |
|----------------------------------------------------------------------------------------------------|-----------------------------|-----------|----------|--|--|
| Select Source Tables and Views<br>You can choose one or more tables or views to copy. You can copy the schema<br>and data as it appears in the source or click () to transform the data using<br>ActiveX scripts. |                             |           |          |  |  |
| Table(s) and View(s):                                                                                                    |                             |           |          |  |  |
| Source                                                                                                    | Destination                 | Transform |          |  |  |
|                                                                                                    |                             |           |          |  |  |
| INMAST                                                                                                    |                             |           |          |  |  |
| INPROD                                                                                                    | iroject].[dbo].[INPROD] 🔽   |           |          |  |  |
|                                                                                                    |                             |           |          |  |  |
| 🗆 🗰 INTXD                                                                                                    |                             |           |          |  |  |
| INTXDH                                                                                                    |                             |           |          |  |  |
|                                                                                                    |                             |           | <b>_</b> |  |  |
| •                                                                                                    |                             | •         |          |  |  |
| Select All Do                                                                                                    | eselect All <u>P</u> review | ]         |          |  |  |
|                                                                                                    |                             |           |          |  |  |
|                                                                                                    | < Back <u>N</u> ext >       | Cancel    | Help     |  |  |

6. ภาพต่อไปนี้จะแสดงการโอนข้อมูล และจำนวนแถวของข้อมูลที่ทำการโอนได้ของแต่

| ละตาราง |                                                                                                    |  |  |  |  |
|---------|----------------------------------------------------------------------------------------------------|--|--|--|--|
|         | Save, schedule, and replicate package         Specify if you want to save this DTS package. You may also replicate the data or schedule the package to be executed at a later time. |  |  |  |  |
|         |                                                                                                    |  |  |  |  |
|         | When                                                                                                    |  |  |  |  |
|         | Run immediately Use replication to publish destination data                                                                                                    |  |  |  |  |
|         | Schedule DTS package for later execution                                                                                                    |  |  |  |  |
|         | Occurs every 1 day(s), at 0:00:00.                                                                                                    |  |  |  |  |
|         | Save                                                                                                    |  |  |  |  |
|         | Save DTS Package      SGL Server Meta Data Services                                                                                                    |  |  |  |  |
|         | C Structured Storage Eile                                                                                                    |  |  |  |  |
|         | C ⊻isual Basic File                                                                                                    |  |  |  |  |
|         |                                                                                                    |  |  |  |  |
|         | < <u>B</u> ack <u>N</u> ext > Cancel Help                                                                                                    |  |  |  |  |

| 🙀 DTS Import/Export Wizard                                                                                                    | ×          |
|----------------------------------------------------------------------------------------------------|------------|
| Specify Table Copy or Query<br>Specify whether to copy one or more tables/views or the results of a query from<br>the data source.                                                      | <b>Q</b> D |
| <b>N</b> -> <b>I</b>                                                                                                    |            |
| Microsoft Access Microsoft SQL Server                                                                                                    |            |
| <ul> <li>Copy table(s) and view(s) from the source database</li> <li>Use a query to specify the data to transfer</li> <li>Copy objects and data between SQL Server databases</li> </ul> |            |
| < <u>B</u> ack <u>N</u> ext > Cancel                                                                                                    | Help       |

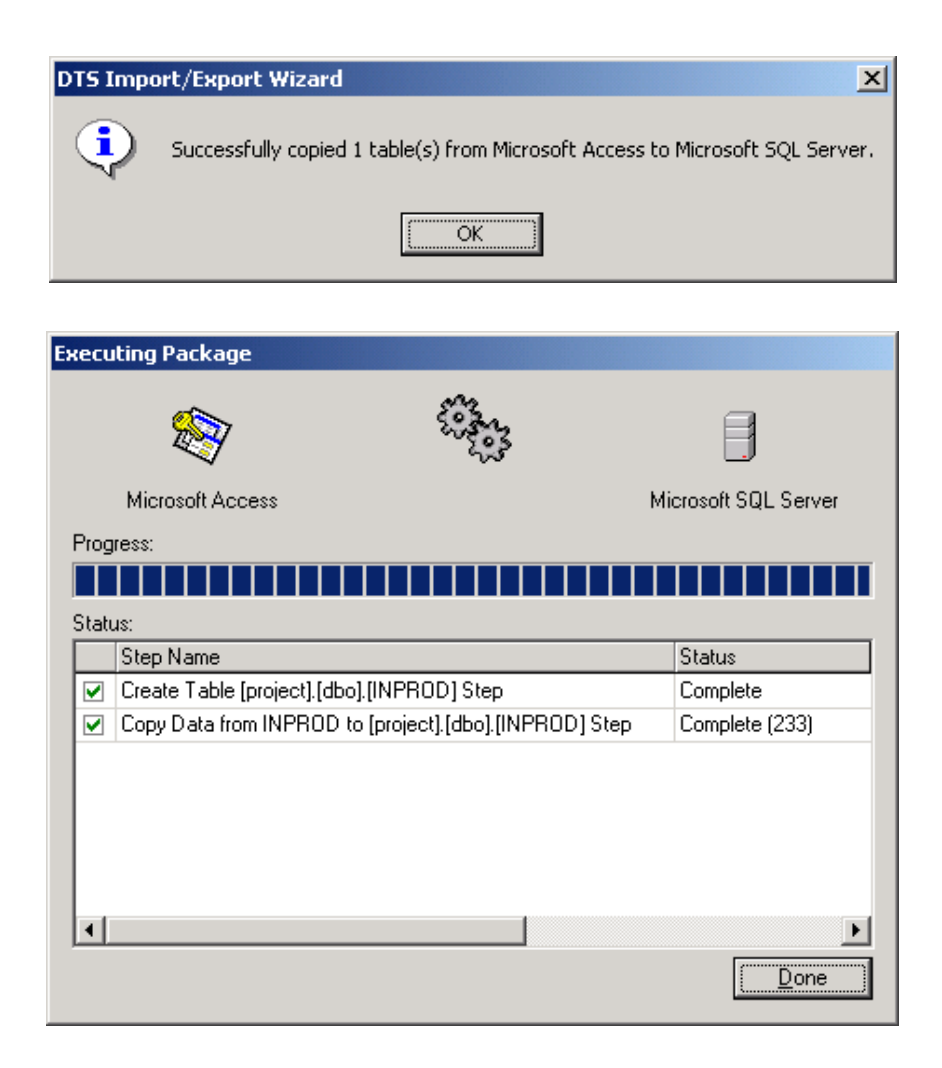

ในการ โอนข้อมูลระหว่างฐานข้อมูล สามารถเลือก โอนตารางที่ต้องการ ได้ มากกว่าหนึ่งตา รางหรือทั้งหมดในฐานข้อมูลได้

ทำการกัดเลือกข้อมูลจากตารางต่างๆที่ได้ โดยที่ข้อมูลที่ต้องการเป็นข้อมูลที่เกิดขึ้นใน ระหว่างปี พ.ศ. 2546 เท่านั้น ข้อมูลที่ไม่ต้องการจะทำการลบออกจากตารางด้วยโปรแกรม Query Analyzer ข้อมูลที่เหลืออยู่ในตารางต่างๆจะเป็นข้อมูลที่ต้องการเท่านั้นและยังคงความสัมพันธ์ ระหว่างตารางต่างๆ

#### 3.2.2 การทำความสะอาดข้อมูล (Data Cleaning)

ทำการลดขนาดและปริมาณของข้อมูล ให้เหลือเฉพาะข้อมูลที่สนใจ และมีผลในการนำไป ทำเหมืองข้อมูล นอกจากนี้ยังเป็นการทำความสะอาดข้อมูลที่ผิดพลาดจากการใช้ที่ผ่านมา ให้มี ความถูกต้องสมบูรณ์ วิธีการทำความสะอาดข้อมูลต่างๆมีดังนี้

- เลือกคอลัมน์สำคัญในแต่ละตารางเพื่อใช้ในการทำเหมืองข้อมูลต่อไป และทำการลบ คอลัมน์ที่ไม่ต้องการออกจากตาราง
- เลือกข้อมูลที่เป็นธุรกรรมเกี่ยวกับการขาย (Sale Transactions) และทำการลบข้อมูลที่ ไม่เกี่ยวข้อง
- แก้ไขความสัมพันธ์ที่ไม่สมบูรณ์ของข้อมูล เช่น แก้ไขข้อมูลที่มีอยู่ในแฟ้มข้อมูลรอง แต่ไม่มีในแฟ้มข้อมูลหลัก
- แก้ไขค่าว่างของข้อมูล (NULL) โดยการแทนค่าด้วยข้อมูลที่ใกล้เคียงซึ่งสอดคล้องกับ โครงสร้างของระบบ
- ลบข้อมูลที่มีความซ้ำซ้อน และข้อมูลที่ไม่มีความสัมพันธ์กับข้อมูลในตารางอื่น เช่น ข้อมูลในแฟ้มข้อมูลหลักไม่ได้ถูกใช้โดยแฟ้มข้อมูลรอง

งนาดของข้อมูลที่ได้ผ่านการทำความสะอาดเพื่อให้มีความสมบูรณ์ในแง่ของข้อมูล และประสิทธิภาพที่จะได้จากการทำเหมืองข้อมูล จะมีขนาดเล็กลง

## 3.2.3 การรวมข้อมูลให้เป็นหนึ่งเดียว (Data Integration)

เป็นขั้นตอนของการสร้างตารางต่างๆขึ้นมาใหม่ด้วยข้อมูลที่ผ่านการทำความสะอาดแล้ว และทำการสร้างความสัมพันธ์ระหว่างตารางต่างๆที่สร้างขึ้น โดยที่ยังคงความสมบูรณ์และความถูก ด้องของข้อมูลและความสัมพันธ์ของข้อมูลเดิม โดยใช้หลักการของการออกแบบฐานข้อมูล ให้อยู่ ในรูปแบของ3<sup>™</sup> Normal Form เพื่อลดความซ้ำซ้อนของข้อมูล ซึ่งเป็นสิ่งที่จำเป็นสำหรับฐานข้อมูล ที่มีขนาดใหญ่

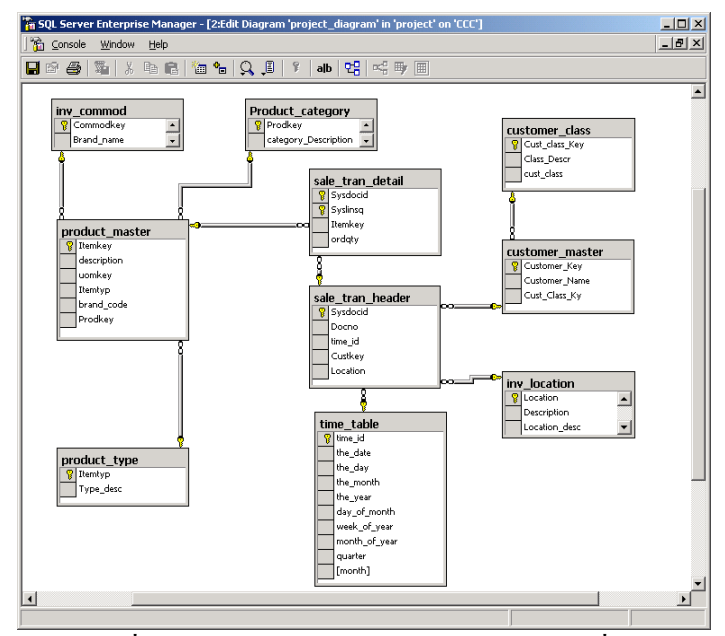

รูปที่ 3.2 แสดงความสัมพันธ์ต่างๆของตารางที่ได้

#### รายละเอียดของตารางต่างๆ

| ຄຳດັບ | ชื่อคอลัมน์ | ประเภทข้อมูล | ความหมาย         |
|-------|-------------|--------------|------------------|
| 1     | ITEM KEY    | Nvarchar(18) | รหัสสินค้า       |
| 2     | DESCRIPTION | Nvarchar(40) | ชื่อสินค้า       |
| 3     | UOMKEY      | Nvarchar(8)  | รหัสหน่วยนับ     |
| 4     | ITEMTYP     | Nvarchar(3)  | รหัสประเภทสินค้า |
| 5     | BRAND_CODE  | Nvarchar(8)  | รหัสยี่ห้อสินค้า |
| 6     | PRODKEY     | Nvarchar(8)  | รหัสกลุ่มสินค้า  |

ตารางที่ 3.3 ตาราง Product Master

## ตารางที่ 3.4 ตาราง Product Category

| ຄຳດັບ | ชื่อคอลัมน์          | ประเภทข้อมูล | ความหมาย        |
|-------|----------------------|--------------|-----------------|
| 1     | PRODKEY              | Nvarchar(8)  | รหัสกลุ่มสินค้า |
| 2     | CATEGORY_DESCRIPTION | Nvarchar(50) | ชื่อกลุ่มสินค้า |

ตารางที่ 3.5 ตาราง Product Type

| ลำดับ | ชื่อคอลัมน์ | ประเภทข้อมูล | ความหมาย     |
|-------|-------------|--------------|--------------|
| 1     | ІТЕМТҮР     | Nvarchar(3)  | รหัสหน่วยนับ |
| 2     | TYPE_DESC   | Nvarchar(30) | ชื่อหน่วยนับ |

### ตารางที่ 3.6 ตาราง Inv commod

| ຄຳດັບ | ชื่อคอลัมน์ | ประเภทข้อมูล | ความหมาย         |
|-------|-------------|--------------|------------------|
| 1     | COMMOD_KEY  | Nvarchar(8)  | รหัสยี่ห้อสินค้า |
| 2     | BRAND_NAME  | Nvarchar(30) | ยี่ห้อสินค้า     |

## ตารางที่ 3.7 ตาราง Costomer Master

| ຄຳດັບ | ชื่อคอลัมน์   | ประเภทข้อมูล | ความหมาย        |
|-------|---------------|--------------|-----------------|
| 1     | CUSTOMER_KEY  | Nvarchar(5)  | รหัสลูกค้า      |
| 2     | CUSTOMER_NAME | Nvarchar(30) | ชื่อลูกค้า      |
| 3     | CUST_CLASS_KY | Nvarchar(5)  | รหัสกลุ่มลูกค้า |

### ตารางที่ 3.8 ตาราง Customer Class

| ຄຳດັບ | ชื่อคอลัมน์    | ประเภทข้อมูล | ความหมาย                 |
|-------|----------------|--------------|--------------------------|
| 1     | CUST_CLASS_KEY | Nvarchar(5)  | รหัสกลุ่มลูกค้า          |
| 2     | CUST_DEST      | Nvarchar(30) | ชื่อกลุ่มลูกค้า (ไทย)    |
| 3     | CUST_CLASS     | Nvarchar(50) | ชื่อกลุ่มลูกค้า (อังกฤษ) |

### ตารงที่ 3.9 ตาราง Inv Location

| ຄຳດັບ | ชื่อคอลัมน์   | ประเภทข้อมูล | ความหมาย          |
|-------|---------------|--------------|-------------------|
| 1     | LOCATION      | Nvarchar(5)  | รหัสสาขา          |
| 2     | DESCRIPTION   | Nvarchar(30) | ชื่อสาขา (ไทย)    |
| 3     | LOCATION_DESC | Nvarchar(30) | ชื่อสาขา (อังกฤษ) |

ตารางที่ 3.10 ตาราง Time Table

| ຄຳດັບ | ชื่อคอลัมน์  | ประเภทข้อมูล       | ความหมาย              |
|-------|--------------|--------------------|-----------------------|
| 1     | TIME_ID      | Int(4)             | รหัสคาบเวลา           |
| 2     | THE_DATE     | Datetime           | วันที่                |
| 3     | THE_DAY      | Nvarchar(20)       | วันในสัปดาห์          |
| 4     | THE_MONTH    | Nvarchar(20)       | เดือนในปี             |
| 5     | THE_YEAR     | Int(4)             | จ                     |
| 6     | DAY_OF_MONTH | Int(4)             | ถำดับของวันที่ในเดือน |
| 7     | WEEK_OF_YEAR | Int(4)             | สัปดาห์ที่ของเดือน    |
| 8     | MONT_OF_YEAR | Int(4)             | เดือนที่ของปี         |
| 9     | QUARTER      | Nvarchar(5)        | ไตรมาส                |
| 10    | MONTH        | Nvarchar(20) เดือน |                       |

## ตารางที่ 3.11 ตาราง Sale Header

| ຄຳດັບ | ชื่อคอลัมน์ | ประเภทข้อมูล | ความหมาย       |
|-------|-------------|--------------|----------------|
| 1     | SYSDOCID    | Int(4)       | หมายเลขจากระบบ |
| 2     | DOCNO       | Nvarchar(5)  | เลขที่เอกสาร   |
| 3     | TIME_ID     | Int(4)       | รหัสคาบเวลา    |
| 4     | CUSTKEY     | Nvarchar(5)  | รหัสลูกค้า     |
| 5     | LOCATION    | Nvarchar(5)  | สาขา           |

## ตารางที่ 3.12 ตาราง Sale Detail

| ຄຳດັບ | ชื่อคอลัมน์ | ประเภทข้อมูล | ความหมาย       |
|-------|-------------|--------------|----------------|
| 1     | SYSDOCID    | Int(4)       | หมายเลขจากระบบ |
| 2     | SYSLINSQ    | Int(4)       | ถำดับที่       |
| 3     | ITEMKEY     | Nvarchar(18) | รหัสสินค้า     |
| 4     | ORDQTY      | Float(8)     | ปริมาณสั่งซื้อ |

### 3.2.4 การเปลี่ยนรูปแบบหรือตัดทอนข้อมูล (Data Reduction)

โดยการนำข้อมูลจากตารางต่างๆที่ได้มาอยู่รวมกันในรูปแบบของลูกบาศก์ข้อมูล (Data Cube Aggregation) และในรูปแบบของมิติต่างๆของข้อมูล (Dimensionality Reduction) ด้วยการใช้ โปรแกรม Microsoft Analysis Manager จุดประสงค์ของการเปลี่ยนรูปแบบของข้อมูลให้อยู่ในรูป แบบดังกล่าว เพื่อใช้ในการวิเคราะห์ข้อมูล และใช้กับโปรแกรม DBMiner ที่เป็นเครื่องมือในการทำ เหมืองข้อมูลต่อไป

ขั้นตอนในการสร้าง Data cube หรือ OLAP cube ด้วยโปรแกรม Microsoft Analysis Manager ของ Microsoft SQL Server มีดังต่อไปนี้

 กำหนดตารางหลัก (Fact Table) ของ Data cube ในที่นี้คือตาราง Sale\_tran\_detail โดย ใช้คอลัมน์ Ordqty เป็นหน่วยวัด (Measure)

| product_master<br>product_type<br>product_type<br>QueryTest<br>sale_details<br>sale_fact_table<br>sale_tran<br>sale_tran<br>sale_tran_detail<br>sale_tran_detail<br>time_table<br>time_table_backup |  |   |
|----------------------------------------------------------------------------------------------------|--|---|
|                                                                                                    |  | 1 |

 สร้างมิติหรือมุมมองต่างของตารางหลัก ซึ่งจะสัมพันธ์กับโครงสร้างของฐานข้อมูลที่ ได้ออกแบบรองรับไว้แล้ว ตัวอย่างของขั้นตอนในการสร้างมิติต่างๆ มีดังนี้

# 1. เลือกรูปแบบของมิติที่ต้องการซึ่งจะสอคคล้องกับโครงสร้างของฐานข้อมูล

| Dimension Wizard                                                                                                    | ×        |
|----------------------------------------------------------------------------------------------------|----------|
| Choose how you want to create the dimension                                                                                                    | <b>B</b> |
| Create a dimension and define its hierarchy from:                                                                                                    |          |
| O Star Schema: A single dimension table                                                                                                    |          |
| Snowflake Schema: Multiple, related dimension tables                                                                                                    |          |
| C Parent-Child: Two related columns in a single dimension table                                                                                                    |          |
| O Virtual Dimension: The member properties of another dimension                                                                                                    |          |
| O Mining Model: A predictable column of an OLAP mining model                                                                                                    |          |
| Description:<br>In a later step, select one or more columns from multiple, joined tables. Each column contributes a<br>level to the dimension. If you select multiple columns, they often contain increasingly detailed<br>information. For example, the columns Country, Province, City, and Store create a Stores<br>dimension. This option creates a regular dimension. |          |
| < <u>B</u> ack <u>N</u> ext > Cancel <u>H</u> elp                                                                                                    |          |

# 2. เลือกตารางที่ต้องการ

| Dimension Wizard            | ×                                                                                                    |
|-----------------------------|----------------------------------------------------------------------------------------------------|
| Select the dimension tables |                                                                                                    |
| <u>A</u> vailable tables:   | Selected tables:                                                                                                   |
|                             | <ul> <li>dbo.inv_location</li> <li>dbo.sale_tran_header</li> <li>&gt;&gt;</li> <li></li> <li></li> <li></li> </ul> |
| N <u>e</u> w Data Source    | Browse Data                                                                                                    |
| < <u>B</u> ack              | Cancel Help                                                                                                    |

 สร้างความสัมพันธ์ระหว่างตาราง ถ้ายังไม่มีการสร้างความสัมพันธ์ระหว่างตา รางกันในขั้นตอนของการออกแบบฐานข้อมูล

| Dimension Wizard                                                                                                    | × |
|----------------------------------------------------------------------------------------------------|---|
| Create and edit joins                                                                                                    | ţ |
| Drag and drop columns between dimension tables to specify joins. To remove invalid joins, right-click the<br>join, and then click Remove. |   |
| dbo.inv_location         Location         Description         Location_desc                                                               |   |
| < <u>B</u> ack <u>N</u> ext > Cancel <u>H</u> elp                                                                                         |   |

## 4. เลือกระดับของมิติโดยการเลือกกอลัมน์ที่ต้องการ

| Dimension Wizard                                                                                                    |                                                                                                    |                |                                                    | ×                              |
|----------------------------------------------------------------------------------------------------|----------------------------------------------------------------------------------------------------|----------------|----------------------------------------------------|--------------------------------|
| Select the levels for you                                                                                           | r dimension                                                                                                    |                |                                                    |                                |
| Available columns:<br>Column<br>Column<br>Coation<br>Sysdocid<br>Docno<br>time_jd<br>Custkey<br>Custkey<br>Location | Table<br>dbo.inv_location<br>dbo.sale_tran_head<br>dbo.sale_tran_head<br>dbo.sale_tran_head<br>dbo.sale_tran_head | 4 1 × × × × ×  | Dimension levels:<br>Level name<br>• Location Desc | Source column<br>Location_desc |
| Count level members a                                                                                               | automatically                                                                                                    |                |                                                    |                                |
|                                                                                                    | < <u>B</u> ack                                                                                                    | <u>N</u> ext > | Cancel                                             | Help                           |

### ตั้งชื่อให้กับมิติที่สร้าง

| Dimension Wizard |                  |                                   | X |
|------------------|------------------|-----------------------------------|---|
|                  | Finish the       | Dimension Wizard                  |   |
|                  | Dimension name:  | Location                          |   |
|                  |                  | Create a hierarchy of a dimension |   |
|                  | <u>P</u> review: | E - 🥘 All New Dimension           |   |
|                  |                  |                                   |   |
|                  |                  |                                   |   |
|                  |                  |                                   |   |
|                  |                  |                                   |   |
|                  |                  | -                                 |   |
|                  | < <u>B</u> ack   | Einish Cancel <u>H</u> elp        |   |

ทำการสร้างมิติต่างที่ต้องการด้วยวิธีการเดียวกันนี้ เพื่อให้ได้มิติหรือมุมมองที่ต้องการ เพื่อ ใช้ในการวิเคราะห์ข้อมูลในลักษณะของ Online Analysis Processing (OLAP) และใช้ในการทำ เหมืองข้อมูลด้วยโปรแกรม DBMiner ต่อไป

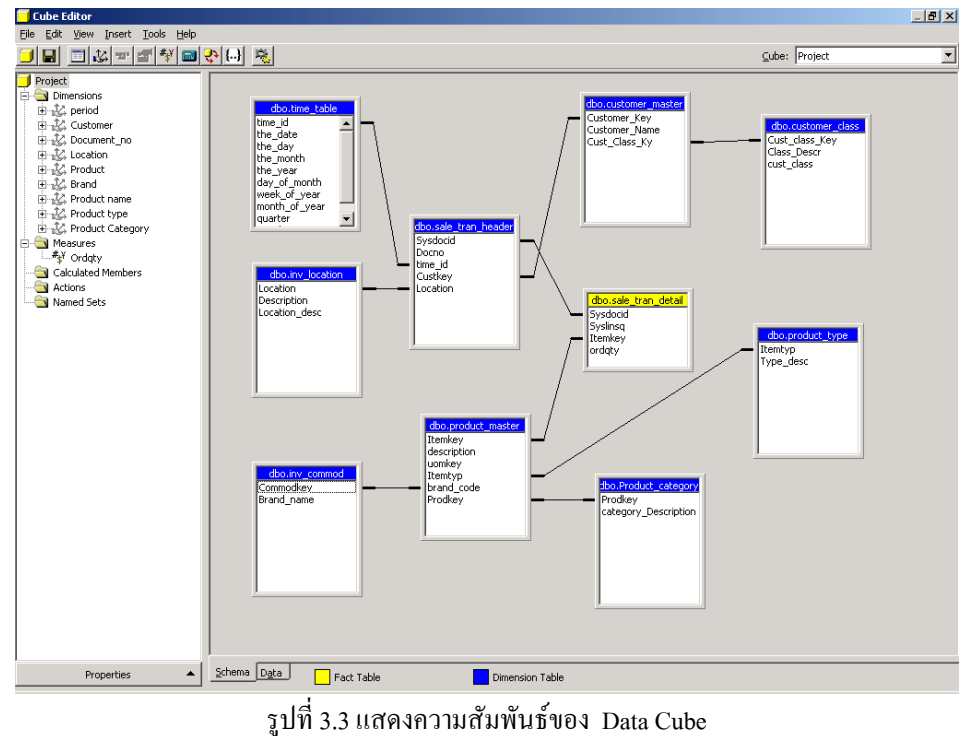

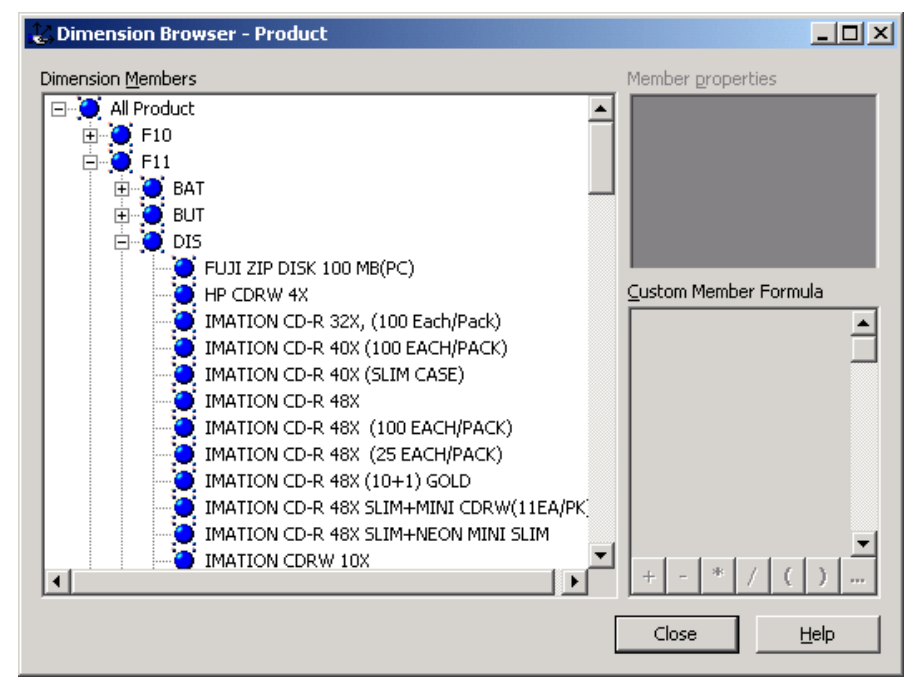

ตัวอย่างข้อมูลในมิติของ Product

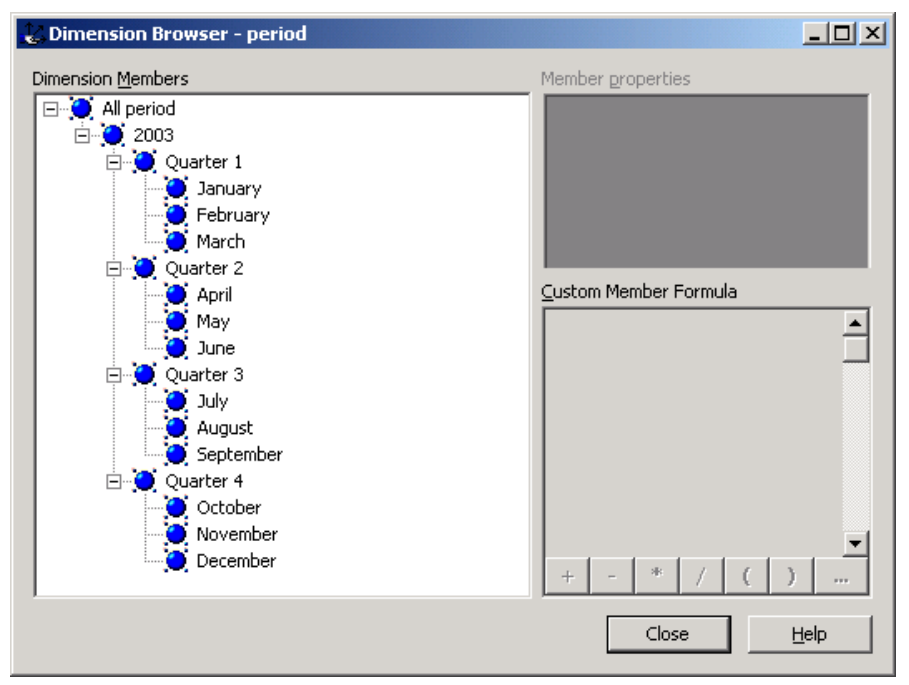

ตัวอย่างข้อมูลในมิติของ Period

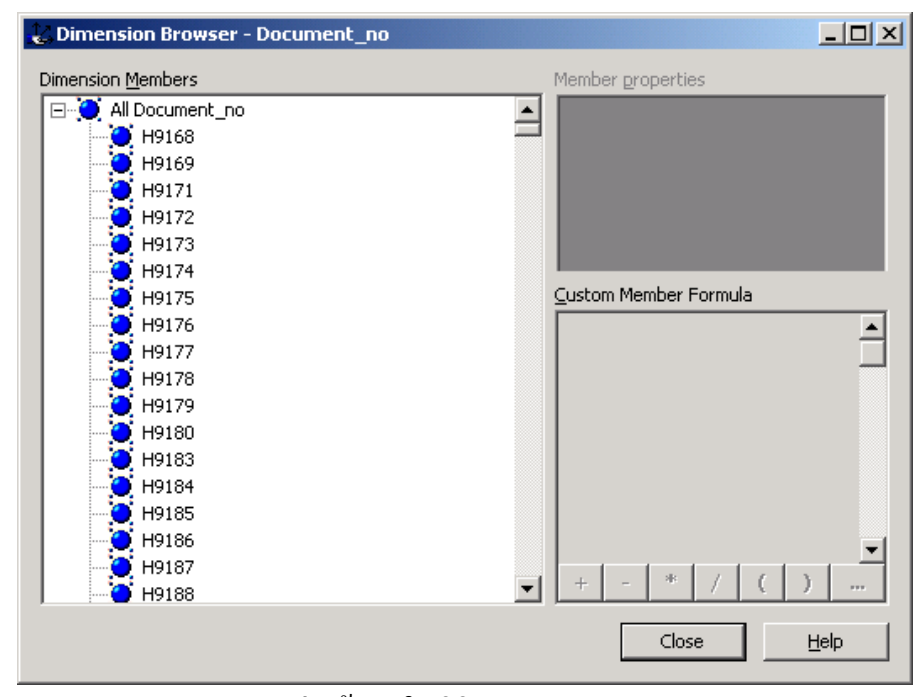

ตัวอย่างข้อมูลในมิติของ Document\_no

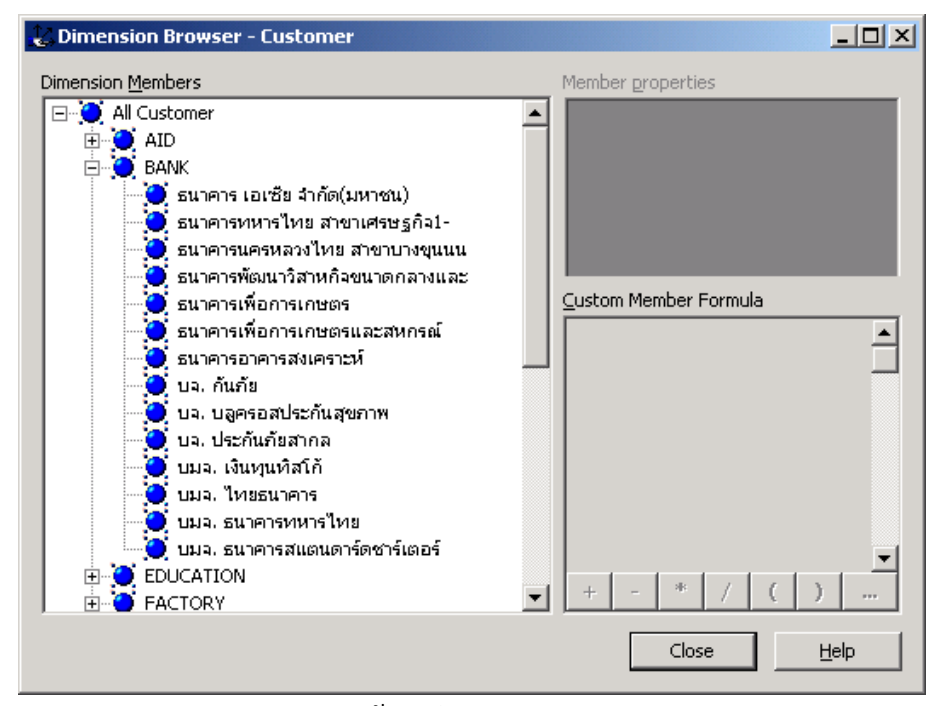

ตัวอย่างข้อมูลในมิติของ Customer

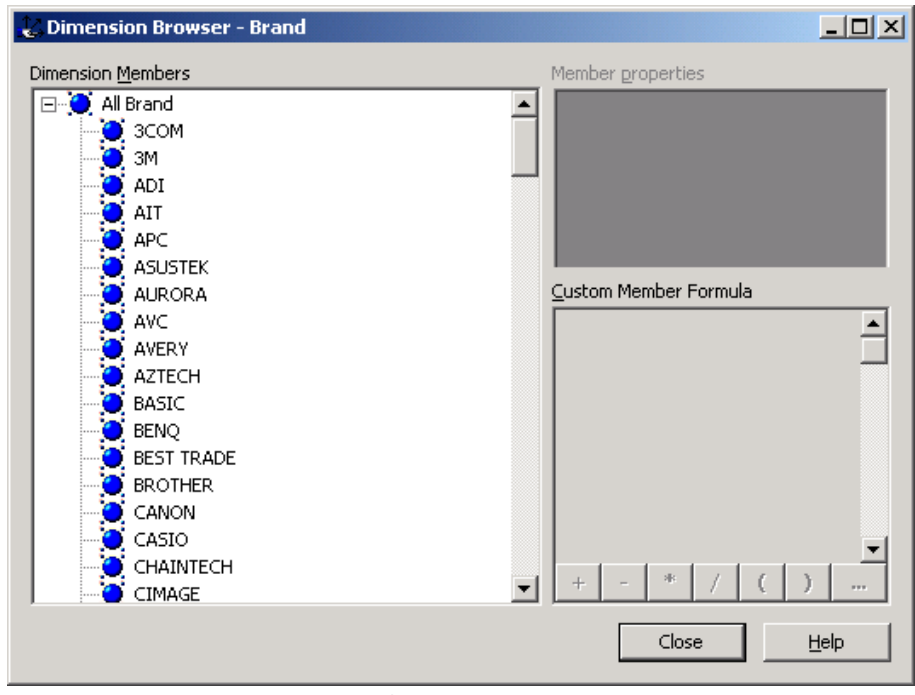

ตัวอย่างข้อมูลในมิติของ Brand

| 👪 Dimension Browser - Location                                                |                                                   |
|-------------------------------------------------------------------------------|---------------------------------------------------|
| Dimension <u>M</u> embers                                                     | Member properties                                 |
| All Location<br>Consignment<br>Head Office (Vipavadee)<br>Pantip<br>Suttisarn | <u>C</u> ustom Member Formula<br>+ - * / ( ) ···· |
|                                                                               | Close <u>H</u> elp                                |

ตัวอย่างข้อมูลในมิติของ Location

| Customer All            | Customer 🔽 🛛   | ocument_no All Do     | cument_no 💌 🛛 Brand   | d 🛛 🔤 🗖 All Brand  |
|-------------------------|----------------|-----------------------|-----------------------|--------------------|
| Product All             | Product        | Product Categ All Pro | oduct Catec 💌 🛛 Prode | uct name 🛛 🛛 🗖 🗸 🗖 |
| Product type All        | Product type 💌 |                       |                       |                    |
|                         |                |                       |                       | MeasuresLevel      |
| location Desc           | - Year         | - Quarter             | Month                 | Ordqty             |
|                         | All period     | All period Total      |                       | 932,116.00         |
|                         |                | 2003 Total            |                       | 932,116.00         |
|                         |                |                       | Quarter 1 Total       | 227,087.00         |
|                         |                | Ouerter 1             | January               | 81,689.00          |
| Head Office (Vipavadee) | 2002           | - Quarter I           | February              | 78,702.00          |
|                         | - 2003         |                       | March                 | 66,696.00          |
|                         |                | + Quarter 2           | Quarter 2 Total       | 225,528.00         |
|                         |                | + Quarter 3           | Quarter 3 Total       | 300,960.00         |
|                         |                | + Quarter 4           | Quarter 4 Total       | 178,541.00         |
| Pantip                  | All period     | od All period Total   |                       | 5,751.00           |
|                         |                | 2003 Total            |                       | 5,751.00           |
|                         |                |                       | Quarter 1 Total       | 622.00             |
|                         |                | Current and           | January               | 190.00             |
|                         | 2000           | - Quarter I           | February              | 214.00             |
|                         | - 2003         |                       | March                 | 218.00             |
|                         |                | + Quarter 2           | Quarter 2 Total       | 2,679.00           |
|                         |                | + Quarter 3           | Quarter 3 Total       | 1,013.00           |
|                         |                | + Quarter 4           | Quarter 4 Total       | 1,437.00           |
| Suttisarn               | All period     | All period Total      |                       | 454.00             |
|                         | - 2003         | 2003 Total            |                       | 454.00             |
|                         |                | - Ouerter 1           | Quarter 1 Total       | 142.00             |
|                         |                | - Quarter I           | January               | 56.00              |

รูปที่ 3.4 แสคงผลที่ได้จากการสร้าง Data Cube

Data Cube ที่ได้สามารถแสดงผลเพื่อการวิเคราะห์ข้อมูลในมิติหรือมุมมองต่างๆได้ จากตัว อย่างในรูปที่ 3.4 เป็นการแสดงผลในมิติของ สาขาและกาบเวลา นั่นคือจะแสดงให้เห็นว่าในแต่ละ สาขามียอดขายในปี พ.ศ. 2546 และในแต่ละไตรมาสและในแต่ละเดือน เป็นจำนวนเท่าไร